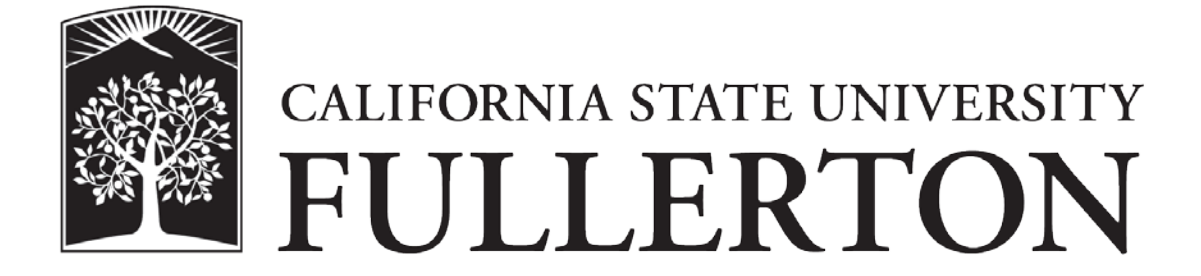

Office Supply Program Approver User Guide

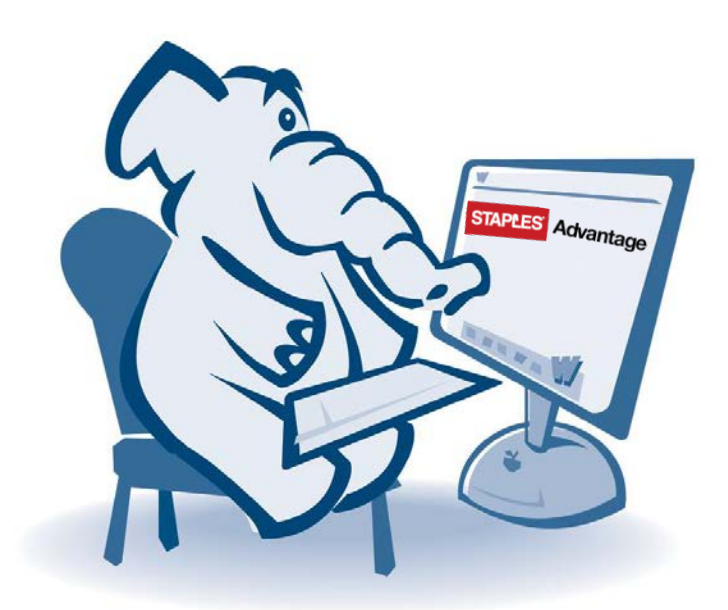

September 2015

## **Staples Advantage User Login**

- 1. In a web browser, go to www.staplesadvantage.com
- 2. Click on the Login link

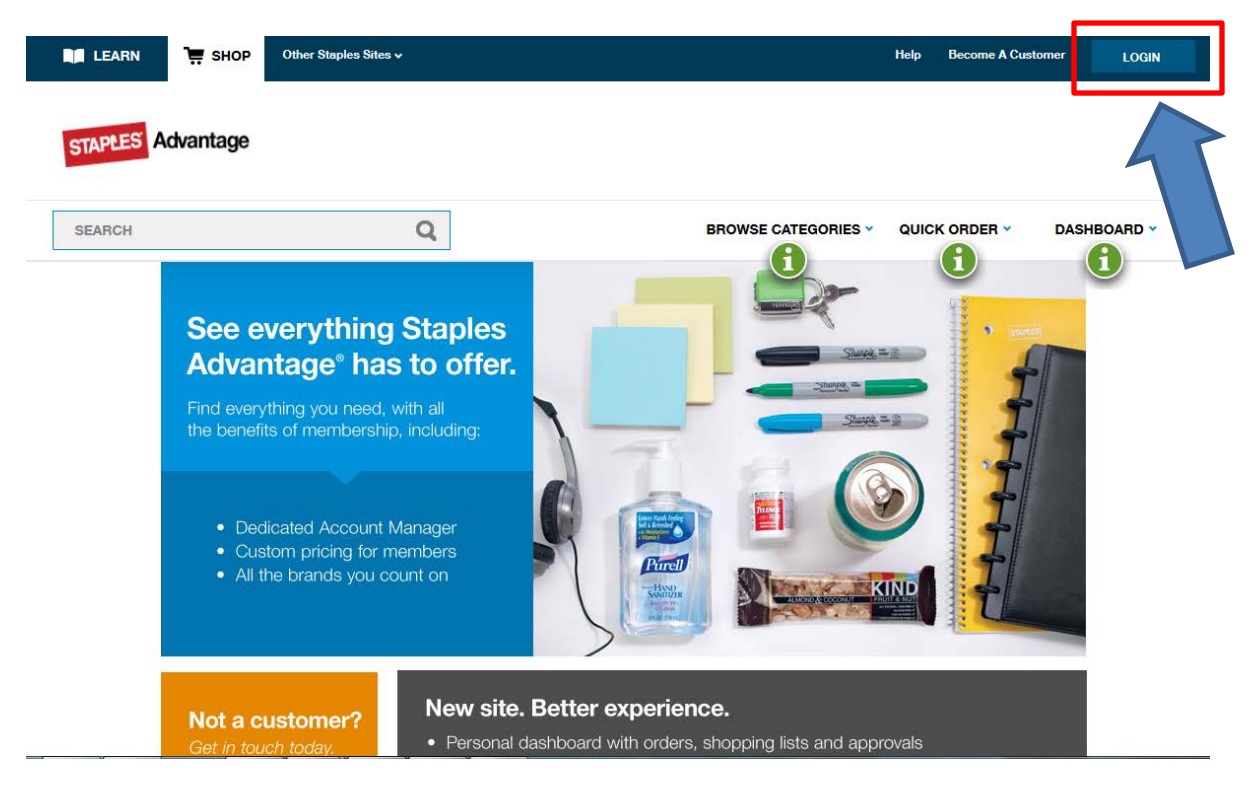

- 3. Enter 1826802LA in the Customer ID field
- 4. Your campus email address is your user id, enter that in the User ID field
- 5. Enter your password in the Password field
  - a. Your initial password when your account has been created is staples
  - b. If you have a problem with your password, email <a href="mailto:ebusiness@fullerton.edu">ebusiness@fullerton.edu</a> to have it reset
- 6. Click the login buttion

| LEARN        | 📜 SHOP             | Other Staples Sites 🗸 | Help Become A Customer LOGIN                  |
|--------------|--------------------|-----------------------|-----------------------------------------------|
| STAPLES A    | dvantage           |                       |                                               |
| SEARCH       |                    | Q                     | BROWSE CATEGORIES V QUICK ORDER V DASHBOARD V |
| Log In to    | o Your /           | Account               | Contact Us                                    |
| Customer ID: |                    |                       | Staples Advantage Customers                   |
| 1826802LA    |                    |                       | 1-877-826-7755                                |
| User ID:     |                    |                       |                                               |
| TUFFYTITAN   |                    |                       |                                               |
| Password:    |                    |                       |                                               |
| ••••••       |                    |                       |                                               |
| Log in Forg  | ot your User ID or | Password?             |                                               |

- 7. You will be brought to the home page with your Dashboard expanded
- 8. In the dashboard, you can see any recent orders, the campus shared green product shopping list along with any personal shopping lists you might create, and a quick link section

| LEARN 🐺 SHOP Other Staples Sites 🗸                                                                                                    |                                     | Welcome, Tuffy Tita | in Messages H                 | elp 🗸 💄 My Account 🗸               |
|----------------------------------------------------------------------------------------------------|-------------------------------------|---------------------|-------------------------------|------------------------------------|
| STAPLES Advantage                                                                                                    |                                     |                     | Shipping Location V<br>CP-367 | <b>`</b> ₩ \$0.00<br>0 Items       |
| SEARCH                                                                                                    | Q BRO                               | WSE CATEGORIES ¥    | QUICK ORDER 🗸                 | DASHBOARD   Orders, Shopping Lists |
| ORDERS                                                                                                    | SHOPPING LIST                       | View all > QUIC     | K LINKS                       |                                    |
| You don't have any recent orders to display. When you<br>make purchases, you can review your order information<br>and shipping status here. | CSUF PREFERRED GREEN LIST<br>Shared | Ink and<br>Chat     | Toner Finder                  |                                    |
| Need to order a few things?                                                                                                    |                                     |                     |                               |                                    |
| Shop Now                                                                                                    |                                     |                     |                               |                                    |
|                                                                                                    |                                     |                     |                               |                                    |
|                                                                                                    |                                     |                     |                               |                                    |
|                                                                                                    | Create New List View All Lists      |                     |                               |                                    |

## **Approving an Order**

1. Once you login, you will see any orders you have pending your approval on your Dashboard

| LEARN                                                                     | 📜 SHOP | Other Staples Sites 🗸 | Welcome, I                                                                                                    | Michael D Pruitt       | Messages 🚹 He                 | lp 🗸 💄 My Account 🗸                         |
|---------------------------------------------------------------------------|--------|-----------------------|----------------------------------------------------------------------------------------------------|------------------------|-------------------------------|---------------------------------------------|
| STAPLES Advantage                                                         |        |                       |                                                                                                    |                        | Shipping Location V<br>CP-367 | 9 items                                     |
| SEARCH                                                                    |        | Q                     | BROWSE CATE                                                                                                    | BROWSE CATEGORIES ~ QU |                               | DASHBOARD () ^<br>Approvals, Shopping Lists |
| APPROVALS                                                                 | ;      | View all >            | ORDERS                                                                                                    | SHOP                   | PING LISTS                    | View all >                                  |
| Order <b># 7143225688 \$94.89</b><br>09/18/2015   4 items<br>Titan, Tuffy |        |                       | You don't have any recent orders to display. When you nake purchases, you can review your order information and shipping status here. |                        | REFERRED GREEN LI             | ST                                          |
|                                                                           |        |                       | Shop Now                                                                                                    |                        |                               |                                             |

2. To review the order, you click on the order number

| Auvantage                                                                                                    | SEARCH                                                                                                    |                                                      | Q                                                                                | BROWSE 🗸                                                                                           | QUICK ORDER -             | DASHBOARD 1 ~<br>Approvals, Shopping Lists |
|----------------------------------------------------------------------------------------------------|----------------------------------------------------------------------------------------------------|------------------------------------------------------|----------------------------------------------------------------------------------|----------------------------------------------------------------------------------------------------|---------------------------|--------------------------------------------|
| Approve Or                                                                                                    | ders                                                                                                    |                                                      |                                                                                  |                                                                                                    | Back Declin               | Modify Accept                              |
| Order Pendi                                                                                                    | ing Review                                                                                                    |                                                      |                                                                                  |                                                                                                    |                           |                                            |
| Order Status:<br>Approver:<br>Order #:<br>Order Date:                                                                                          | Pending Approva<br>Michael D Pruitt (<br>7143225688<br>09/18/2015                                                                                                    | al<br>(Supervisor)                                   | Ship-To:                                                                         | Tuffy Titan<br>CP-367<br>CAL STATE UNIVER<br>2600 NUTWOOD AV<br>COLLEGE PARK BLI<br>3RD FL STE 367 | SITY FULLERTON<br>E<br>DG |                                            |
| Budget Center:                                                                                                    | Specified by Item                                                                                                    | 1                                                    |                                                                                  | USA                                                                                                | 0.51                      |                                            |
| Click here to see                                                                                                    | Specified by Item<br>e order status definitions<br>MFR Item #                                                                                                    | UOM/Qty.                                             | Your Price                                                                       | USA Qty. Packing Slip M                                                                            | ote Budg                  | et Center Item Total                       |
| Click here to see<br>Customer<br>Item #<br>Staples® Retr<br>Staples® Item #                                                                    | specified by Item<br>e order status definitions<br>MFR Item #<br>actable Ballpoint Pens, 1<br>8 14960<br>UTRACTED ITEM                                                                                     | UOM/Qty.<br>Medium Point, 1.0 m                      | Your Price                                                                       | USA<br>Qty. Packing Slip M                                                                         | ote Budg                  | et Center Item Total                       |
| Click here to see<br>Customer<br>Item #<br>Staples® Retr<br>Staples Item #<br>CSU CON<br>814960                                                | Auty Fitan<br>Specified by Item<br>e order status definitions<br>MFR Item #<br>actable Ballpoint Pens, I<br># 814960<br>UTRACTED ITEM<br>22011/18838                                                       | uom/Qty.<br>UOM/Qty.<br>Medium Point, 1.0 m<br>DZ/12 | Your Price<br>m, Black Ink / Black Barre<br>\$2.83                               | Qty. Packing Slip M<br>I, 12/Pk                                                                    | ote Budg<br>THEFD-100     | et Center Item Total                       |
| Click here to see<br>Customer<br>Item #<br>Staples® Retr<br>Staples Item #<br>CSU CON<br>814960<br>Brighton Profe<br>Staples Item #<br>CSU CON | Auty Fitan<br>Specified by Item<br>e order status definitions<br>MFR Item #<br>actable Ballpoint Pens, I<br>#814960<br>UTRACTED ITEM<br>22011/18838<br>essional™ Soft Molded V<br>#124867<br>UTRACTED ITEM | Medium Point, 1.0 m<br>DZ/12<br>Vastebasket, 7 Gallo | Your Price<br>m, Black Ink / Black Barre<br>\$2.83<br>ns, Black, 15"H x 14 1/2"V | Qty. Packing Slip M<br>I, 12/Pk<br>2<br>V x 10 1/2"D                                               | ote Budg<br>THEFD-100     | et Center Item Total                       |

3. After reviewing the order, you can either click on the Decline button to reject the order, or the Accept button to approve it

| STAPLES A | dvantage                                                                                                    | SEARCH                                                                                                    |                     | Q                           | BROWSE -                                                                                                    | QUICK ORDER ¥                    | DASHBOARD () ~<br>Approvals, Shopping Lists | \$0.00 |
|-----------|----------------------------------------------------------------------------------------------------|----------------------------------------------------------------------------------------------------|---------------------|-----------------------------|----------------------------------------------------------------------------------------------------|----------------------------------|---------------------------------------------|--------|
|           | Approve Or                                                                                                  | ders                                                                                                    |                     |                             |                                                                                                    | Back Decline                     | Modify Accept                               |        |
|           | Order Pend                                                                                                  | ing Review                                                                                                    |                     |                             |                                                                                                    |                                  | 1                                           |        |
|           | Order Status:<br>Approver:<br>Order #:<br>Order Date:<br>Ordered by:<br>Budget Center:<br>Click here to set | Pending Approval<br>Michael D Pruitt (Supervisor)<br>7143225688<br>09/18/2015<br>Tuffy Titan<br>r: Specified by Item |                     |                             | Tuffy Titan<br>CP-367<br>CAL STATE UNIVER:<br>2600 NUTWOOD CO<br>COLLEGE PARK BLI<br>3RD FL STE 367<br>FULLERTON, CA 92<br>USA | SITY FULLERTON<br>E<br>DG<br>831 |                                             |        |
|           | Customer<br>Item #                                                                                          | MFR Item #                                                                                                    | UOM/Qty.            | Your Price                  | Qty. Packing Slip N                                                                                                    | ote Budge                        | t Center Item Total                         |        |
|           | Staples® Retr<br>Staples Item #                                                                             | actable Ballpoint Pens, N<br>1814960<br>ITRACTED ITEM                                                                | ledium Point, 1.0 m | nm, Black Ink / Black Barre | I, 12/Pk                                                                                                    |                                  |                                             |        |
|           | 814960                                                                                                    | 22011/18838                                                                                                    | DZ/12               | \$2.83                      | 2                                                                                                    | THEFD-10064                      | \$5.66                                      |        |
|           | Brighton Profe<br>Staples Item #                                                                            | ssional™ Soft Molded W<br>± 124867<br>ITRACTED ITEM                                                                  | astebasket, 7 Gallo | ons, Black, 15"H x 14 1/2"V | V x 10 1/2"D                                                                                                    |                                  |                                             |        |
|           | 124867                                                                                                    | 22177/19210                                                                                                    | EA/1                | \$3.94                      | 1                                                                                                    | THEFD-10064                      | \$3.94                                      |        |

4. If you choose to decline the order, you are provided a text field to give a brief explanation why the order is declined and click on the OK button(This information is sent to the user)

| STAPLES A | dvantage                                                                                                    | Shipping Location V<br>CP-367 | 🐺 \$0.00<br>0 Items                         |
|-----------|----------------------------------------------------------------------------------------------------|-------------------------------|---------------------------------------------|
| SEARCH    | Q BROWSE CATEGORIES ~                                                                                                    | QUICK ORDER -                 | DASHBOARD () ~<br>Approvals, Shopping Lists |
|           | Order Approval                                                                                                    |                               |                                             |
|           | Decline Order # 7143225688<br>Briefly explain why this order has been declined and click 'OK.' An email notification will automatically be sent to the user. |                               |                                             |
|           | r do not approve ans orden.                                                                                                    |                               | 8                                           |
|           |                                                                                                    | ОК                            |                                             |

- 5. Once you select Accept or Decline, the order will be removed from your approval screen
  - a. Orders that are approved are then submitted to Staples for fulfilment
  - b. Declined orders are returned to the user that created the order